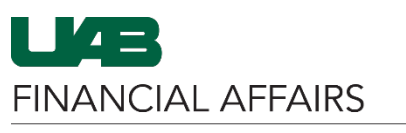

The University of Alabama at Birmingham

## iProcurement: Entering Split Distributions

| From         | the Billing screen in               | Requi                               | sition Information : U        | pdate Selecte                                        | d line                             |                   |         |      |                  |  |  |  |  |
|--------------|-------------------------------------|-------------------------------------|-------------------------------|------------------------------------------------------|------------------------------------|-------------------|---------|------|------------------|--|--|--|--|
| iProc        | urement:                            |                                     | Item                          |                                                      |                                    |                   |         |      | Supplier         |  |  |  |  |
| ٠            | Enter the details of                |                                     | * Descri                      | ption Post-it N                                      | Notes 1 7/8" x 1                   |                   |         |      | Supplier         |  |  |  |  |
|              | your 1st account on                 |                                     |                               | 7/8", As<br>Colors.                                  | sorted Bright<br>400 Sheets/Pad. 3 |                   |         |      |                  |  |  |  |  |
|              | Line 1                              |                                     | Cate                          | egory Office.Si                                      | upplies                            | ×                 |         |      |                  |  |  |  |  |
|              | - Only 1 ASBOF or                   |                                     | * Qua                         | antity 1                                             |                                    |                   |         |      |                  |  |  |  |  |
|              | PTAO per Line                       |                                     | * Unit of Mea                 | asure Package                                        | 9 <u>1</u> 0                       | L.                |         |      |                  |  |  |  |  |
| ٠            | Click the green plus                | Amount 7.17                         |                               |                                                      |                                    |                   |         |      |                  |  |  |  |  |
|              | sign to <b>add a new</b>            |                                     | * Curi                        | rency USD 🗸                                          |                                    |                   |         |      |                  |  |  |  |  |
|              | Line                                |                                     | Notes                         |                                                      |                                    |                   |         |      |                  |  |  |  |  |
|              |                                     |                                     | Note To Buyer                 |                                                      |                                    |                   |         |      | Note To Supplier |  |  |  |  |
|              |                                     |                                     |                               |                                                      | 1                                  |                   |         |      |                  |  |  |  |  |
|              |                                     | Billing                             | Billing                       |                                                      |                                    |                   |         |      |                  |  |  |  |  |
|              |                                     | +                                   |                               |                                                      |                                    |                   |         |      |                  |  |  |  |  |
|              |                                     | Line (                              | JAB_AKF                       |                                                      |                                    | GL Date           | Project | Task |                  |  |  |  |  |
|              |                                     | 1                                   | 0000000.000.0000000           | 0.000000000.0                                        | 01 0                               | 22-Jul-2022       | tie -   | N Q  | ٩                |  |  |  |  |
|              |                                     |                                     | ACCOUNT.SUBACCOUNT.BAL        | ANCING.ORGANIZ                                       | ATION.FUTURE.OBJECT                |                   |         |      |                  |  |  |  |  |
|              |                                     |                                     |                               |                                                      |                                    |                   |         |      |                  |  |  |  |  |
|              |                                     | <b>⊘</b> TIP                        | Total allocation must equal   | 100% of the sele                                     | ected line values.                 |                   |         |      |                  |  |  |  |  |
|              |                                     | Ap                                  | ply this Cost Allocation info | ormation to all ap                                   | plicable requisition line          | IS                |         |      |                  |  |  |  |  |
|              |                                     | Table                               | Diagnostics                   |                                                      |                                    |                   |         |      |                  |  |  |  |  |
| On <b>Li</b> | ne 2:                               |                                     |                               |                                                      | Colors, 400 She                    | ets/Pad, 3        | :       |      |                  |  |  |  |  |
| ٠            | Enter your 2 <sup>nd</sup>          |                                     |                               | Category                                             | Office.Supplies                    |                   |         |      |                  |  |  |  |  |
|              | account on Line 2                   |                                     | * Quantity 1                  |                                                      |                                    |                   |         |      |                  |  |  |  |  |
|              | <ul> <li>Accounts can be</li> </ul> |                                     | * Unit                        | of Measure                                           | Package                            | /ackage 🔄 🔍       |         |      |                  |  |  |  |  |
|              | multiple GL,                        |                                     |                               |                                                      |                                    |                   |         |      |                  |  |  |  |  |
|              | multiple GA, or                     |                                     |                               | Amount                                               | 7.17                               |                   |         |      |                  |  |  |  |  |
|              | a mix of both                       |                                     |                               | * Currency                                           | USD 🗸                              |                   |         |      |                  |  |  |  |  |
| ٠            | Add additional                      |                                     | Notes                         |                                                      |                                    |                   |         |      |                  |  |  |  |  |
|              | lines/accounts if                   |                                     |                               |                                                      |                                    |                   |         |      |                  |  |  |  |  |
|              | needed                              |                                     | Note To Buyer                 |                                                      |                                    |                   |         |      |                  |  |  |  |  |
|              |                                     |                                     |                               |                                                      |                                    | 4                 |         |      |                  |  |  |  |  |
|              | Billing                             |                                     |                               |                                                      |                                    |                   |         |      |                  |  |  |  |  |
|              |                                     | 4                                   |                               |                                                      |                                    |                   |         |      |                  |  |  |  |  |
|              |                                     | Line                                | ΠΔΒ ΔΚΕ                       |                                                      |                                    | GL Date           | Project |      |                  |  |  |  |  |
|              |                                     |                                     | 2101656 000 110               | 100000 1130                                          | GE Duto                            | Tiojeet           |         |      |                  |  |  |  |  |
|              |                                     | 1                                   | ACCOUNT.SUBACCOU              | JNT.BALANCING                                        | 22-Jul-2022 🛱                      |                   | ⊾ Q     |      |                  |  |  |  |  |
|              |                                     | 0000000.000.00000000.00000000.001 @ |                               |                                                      |                                    |                   |         |      |                  |  |  |  |  |
|              |                                     | 2                                   | ACCOUNT.SUBACCOU              | DUNT.SUBACCOUNT.BALANCING.ORGANIZATION.FUTURE.OBJECT |                                    |                   |         |      |                  |  |  |  |  |
|              |                                     |                                     |                               |                                                      |                                    |                   |         |      |                  |  |  |  |  |
|              |                                     |                                     |                               |                                                      |                                    |                   |         |      |                  |  |  |  |  |
|              |                                     | ØТI                                 | P Total allocation must       | t equal 100%                                         | of the selected line               | values.           |         |      |                  |  |  |  |  |
|              |                                     |                                     | Apply this Cost Allocat       | tion informatio                                      | n to all applicable                | requisition line  |         |      |                  |  |  |  |  |
|              |                                     |                                     | opply this Cost Anded         | aon mornatio                                         | an to an applicable                | requisition intes | ,       |      |                  |  |  |  |  |
|              |                                     | Tab                                 | le Diagnostics                |                                                      |                                    |                   |         |      |                  |  |  |  |  |

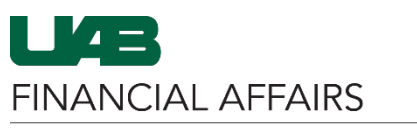

The University of Alabama at Birmingham

h.

## iProcurement: Entering Split Distributions

| Distri | ibute the item cost as    |                                                                            |                                                                                                    |          |             |              |              |                   |        |                    |             |           |         |
|--------|---------------------------|----------------------------------------------------------------------------|----------------------------------------------------------------------------------------------------|----------|-------------|--------------|--------------|-------------------|--------|--------------------|-------------|-----------|---------|
| desir  | ed using the Percent      | Project                                                                    |                                                                                                    | Task     |             | Award        | E            | xpenditure Type   | Expend | iture Organizatior | Expenditure | ltem Date | Percent |
| fields | on each account Line      |                                                                            | ⇒ Q                                                                                                    |          | Q,          |              | Q,           | J C               |        | <u></u> ⊿ Q,       |             | G.        | 50      |
| ٠      | Total must equal          | 345527                                                                     | ⊿ Q                                                                                                    | 01.01    | ⇒ Q         | 2024744      | Q, [8        | 8201099 SUPP-OTHE | 70     | ⇒ Q                | 22-Jul-2022 | Ċ.        | 50      |
|        | 100                       |                                                                            |                                                                                                    |          |             |              |              |                   |        |                    |             | Total     | 100     |
|        |                           |                                                                            |                                                                                                    |          |             |              |              |                   |        |                    |             |           |         |
|        |                           |                                                                            |                                                                                                    |          |             |              |              |                   |        |                    |             |           |         |
|        |                           |                                                                            |                                                                                                    |          |             |              |              |                   |        |                    |             |           |         |
|        |                           |                                                                            |                                                                                                    |          |             |              |              |                   |        |                    |             |           |         |
| lf you | u wish for the entire     | Billin                                                                     | g                                                                                                    |          |             |              |              |                   |        |                    |             |           |         |
| ordei  | r to be split the same    | 4                                                                          |                                                                                                    |          |             |              |              |                   |        |                    |             |           |         |
| (usin  | g the entered             | Line IIAB AKE GL Dat                                                       |                                                                                                    |          |             |              |              |                   |        | Project            |             | -         |         |
| ассон  | unts and percentage):     | 1                                                                          | 2101656.00                                                                                                    | 0.11010  | 0000.113000 | 010.006      | Q,           | 02 May 20         | 12 m   |                    |             |           |         |
| ٠      | Click the checkbox        | ·                                                                          | ACCOUNT.SUBACCOUNT.BALANCING.ORGANIZATION.FUTURE.OBJECT                                                            |          |             |              |              |                   |        |                    | 2           | 4         |         |
|        | next to <b>Apply this</b> | 2                                                                          | 9103100.000.629103100.43000000.0000.8201099<br>ACCOUNT.SUBACCOUNT.BALANCING.ORGANIZATION.FUTURE.OBJECT 03-May-2022 |          |             |              |              |                   | 22 🛱   | 345527             | <u> </u>    | Q,        |         |
|        | Cost Allocation           |                                                                            |                                                                                                    |          |             |              |              |                   |        |                    |             |           |         |
|        | information to            | CTIP Tatal allocation must agual 100% of the colocted line values          |                                                                                                    |          |             |              |              |                   |        |                    |             |           |         |
|        | applicable                | V THE TOTAL ANOCATION MUST EQUAL 100% OT THE SELECTED LINE VALUES.         |                                                                                                    |          |             |              |              |                   |        |                    |             |           |         |
|        | requisition lines         | Apply this Cost Allocation information to all applicable requisition lines |                                                                                                    |          |             |              |              |                   |        |                    |             |           |         |
|        | – Otherwise,              | Table Diagnostics                                                          |                                                                                                    |          |             |              |              |                   |        |                    |             |           |         |
|        | Apply for this            |                                                                            |                                                                                                    |          |             |              |              |                   |        |                    |             |           |         |
|        | item, then                |                                                                            |                                                                                                    |          |             |              |              |                   |        |                    |             |           |         |
|        | repeat the                |                                                                            |                                                                                                    |          |             |              |              |                   |        |                    |             |           |         |
|        | above steps for           |                                                                            |                                                                                                    |          |             |              |              |                   |        |                    |             |           |         |
|        | each remaining            |                                                                            |                                                                                                    |          |             |              |              |                   |        |                    |             |           |         |
|        | ordered item              |                                                                            |                                                                                                    |          |             |              |              |                   |        |                    |             |           |         |
| Apply  | y the accounts and        | F                                                                          | Percent                                                                                                    | Quantity | Amount (USI | D) Additiona | al.Reference |                   |        | Delete             |             |           |         |
| costa  | allocation                |                                                                            | 50                                                                                                    | 0.5      | 3.5         | 9            |              |                   |        | 8                  |             |           |         |
|        |                           |                                                                            |                                                                                                    |          |             |              |              |                   |        |                    |             |           |         |
|        |                           |                                                                            | 50                                                                                                    | 0.5      | 3.5         | 9            |              |                   |        |                    |             |           |         |
|        |                           |                                                                            | 100                                                                                                    | 1        | 1.          | 17           |              |                   |        |                    |             |           |         |
|        |                           |                                                                            |                                                                                                    |          |             |              |              |                   |        | le                 | te          |           |         |
|        |                           |                                                                            |                                                                                                    |          |             |              |              |                   |        |                    |             |           |         |
|        |                           |                                                                            |                                                                                                    |          |             |              |              |                   | Canc   |                    |             |           |         |
|        |                           |                                                                            | _                                                                                                    | -        | _           | _            | _            |                   | Contro |                    |             |           |         |
|        |                           |                                                                            |                                                                                                    | 20       |             | _            |              |                   | _      | _                  |             |           |         |
|        |                           |                                                                            |                                                                                                    |          |             |              |              |                   |        |                    |             |           |         |

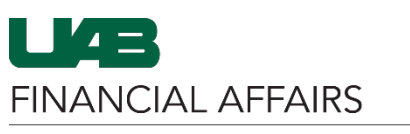

The University of Alabama at Birmingham

iProcurement: Entering Split Distributions

Review each ordered line item on the requisition

 Click the grey triangle in the Details column to review the Distributions table

|     | Details           | Description                                                                                                   |                  | Quantity   | Unit                                                                                                | P                                                                                           | ice                                                        | Amount (USD)       | Need By Date        | Deliver-To Location               | Special Info          | Co                               | ntract/Quo                   | te #     |
|-----|-------------------|----------------------------------------------------------------------------------------------------|------------------|------------|----------------------------------------------------------------------------------------------------|---------------------------------------------------------------------------------------------|------------------------------------------------------------|--------------------|---------------------|-----------------------------------|-----------------------|----------------------------------|------------------------------|----------|
| -   | Þ                 | ost-it<br>lotes, 1 7/8"<br>1 7/8",<br>ssorted<br>right<br>colors, 400<br>heets/Pad,<br>Pads/Pack<br>2051-3PK) |                  | 1          | Package                                                                                             | 7.17 (                                                                                      | SD                                                         | 7.17               | 22-Jul-2023 00:01:0 | 0 Bham Main Campus <sub>⊠</sub> Q |                       |                                  |                              |          |
| 0   | Þ                 | rray 65 lb.<br>ardstock<br>aper, 8.5" ×<br>1", White,<br>00<br>heets/Pack<br>101188)                          |                  | 1          | Package                                                                                             | 10.76 L                                                                                     | SD                                                         | 10.76              | 22-Jul-2023 00:01:0 | 0 Bham Main Campus 🔟 🔍            |                       |                                  |                              |          |
| 0   | 4                 | iconderoga<br>ly First<br>iconderoga<br>Vooden<br>encils, No.<br>Medium<br>ead, Dozen<br>33312)               |                  | 1          | Dozen                                                                                               | 8.09 L                                                                                      | SD                                                         | 8.09               | 22-Jul-2023 00:01:0 | 0 Bham Main Campus <sub>2</sub> Q |                       |                                  |                              |          |
| 1   | Supplier Delivery |                                                                                                    |                  |            |                                                                                                    |                                                                                             |                                                            |                    |                     |                                   |                       |                                  |                              |          |
|     |                   | NG                                                                                                    | ote To Supplier  | N          | Suppl<br>S<br>Contact Nar<br>Pho<br>F<br>Em<br>Supplier Ite<br>Manufactur<br>Aanufacturer Part Numb | ier STAPLES<br>ite A-ATLANTA<br>ne<br>ax<br>ax<br>aii<br>455462<br>DIXON-TICO?<br>per 33312 | STAPLES<br>A-ATLANTA<br>455462<br>DIXON-TICONDERO<br>33312 |                    |                     |                                   |                       | 22-Jul-21<br>Bailey, C<br>Bham M | 023 00:01:00<br>courtney Raw | )<br>ann |
| Dis | tribution         |                                                                                                    |                  |            | Project Number                                                                                      | Taek Number                                                                                 | Award Number                                               | Expanditure Type   | Fv                  | onditure Organization             | Expanditura Itam Data | Percent                          | Quantity                     | Amount   |
| 1   | 2101              | 656.000.110100                                                                                                | 000.113000010.00 | 00.8201099 | 9                                                                                                   | ruak Humber                                                                                 | Amora Aumber                                               | Cypendicate Type   |                     | venunture organization            | CAPENGING REIT Date   | 50                               | 0.5                          | 4.05     |
| 2   | 9103              | 100.000.629103                                                                                                | 3100.43000000.00 | 00.820109  | 9 345527                                                                                            | 01.01                                                                                       | 2024744                                                    | 8201099 SUPP-OTHEF | OFF/ADMIN 70        |                                   | 22-Jul-2022           | 50                               | 0.5                          | 4.05     |
|     |                   |                                                                                                    |                  |            |                                                                                                    |                                                                                             |                                                            |                    |                     |                                   |                       |                                  |                              |          |
|     |                   |                                                                                                    |                  |            |                                                                                                    | т                                                                                           | tal                                                        | 26.02              |                     |                                   |                       |                                  |                              |          |
|     |                   |                                                                                                    |                  |            |                                                                                                    |                                                                                             |                                                            |                    |                     |                                   |                       |                                  |                              |          |